## Reprint Your Confirmation or IdentoGO Fingerprinting Form

- 1. Access the Office of Student Protections's direct web address to begin the process. The web address is: <u>https://www.nj.gov/education/crimhist</u>.
- 2. Click on *"File Authorization and Make Electronic Payment for Criminal History Record Check."*
- 3. Select the fourth option: "Reprint Your Confirmation or IdentoGO Fingerprinting Form."
- 4. Please enter your Social Security number and your Date of Birth. Click "Continue."
- 5. The system will present all past Applicant Authorization & Certification ePayments made to the Department of Education. The applicant will then click on the past ePayments for which they require Applicant Authorization & Certification Confirmation reprints and/or IdentoGO Fingerprinting Form reprints and submit these request(s).

*Note: No payment is required for the Applicant Authorization & Certification ePayment and/or IdentoGO fingerprinting form reprint process.*